To renew your Partner membership:

1. Log into your Profile from the site HCI site (www.heritageclubs.com) Enter your email and Password – use the button if you don't know your password

| Email       | Password        | Login |
|-------------|-----------------|-------|
| Remember me | Forgot password |       |

2. Begin by selecting <u>View profile</u> from the home page.

|--|

3. On the next screen select Edit profile

| My profile                                           |                                                                                                    |                                                                                                    |  |
|------------------------------------------------------|----------------------------------------------------------------------------------------------------|----------------------------------------------------------------------------------------------------|--|
| Edit profile                                         |                                                                                                    |                                                                                                    |  |
| Profile Privacy                                      | Email subscriptio                                                                                            | ns My event registrations Invoices and payments                                                                                                |  |
|                                                      | м                                                                                                    | embership details                                                                                                    |  |
| Your members                                         | hip has Lapsed                                                                                               |                                                                                                    |  |
| Your membersi Renew to Mem                           | hlp has Lapsed<br>o 01 Jan 201<br>bership level Tra                                                          | 19<br>Ivel Partner - 5350.00 (USD)<br>odle (unimited)                                                                                          |  |
| Your membersi     Renew to     Mem                   | hip has Lapsed<br>b 01 Jan 201<br>bership level Tra<br>Bu<br>Su<br>No<br>No                                  | 9<br>vel Partner - \$350.00 (USD)<br>ode (unimited)<br>socyation period: 1 year, or: January Tst<br>recurring payments<br>peed                 |  |
| Your membersi     Renew to     Membersi     Membersi | hip has Lapsed<br>b 01 Jan 20"<br>bership level Trr<br>Bu<br>Su<br>No<br>ership status La<br>tember since 15 | 9<br>wel Partner - \$350.00 (USD)<br>odie (unlimited)<br>bscription period. 1 year, on: January 1st.<br>recurring payments<br>psed<br>Jul 2015 |  |

4. Fill in or update any missing or incorrect data

| <br>1 1                                   | •                                                                    | _ |
|-------------------------------------------|----------------------------------------------------------------------|---|
|                                           | Bundle summary                                                       |   |
| Used so far                               | 1                                                                    |   |
| First name                                | Jackie                                                               |   |
| Last name                                 | Hilgert                                                              |   |
| Name of Bank                              |                                                                      |   |
| Organization                              | HCI                                                                  |   |
| Official Title                            | Associate Managing Director                                          |   |
| Mailing Address                           |                                                                      |   |
| City                                      |                                                                      |   |
| Cell                                      |                                                                      |   |
| Fax                                       |                                                                      |   |
| E-Mail                                    | jackie@heritageclubs.com                                             |   |
| Web Site                                  |                                                                      |   |
| Club Name                                 |                                                                      |   |
| Group participation                       |                                                                      |   |
| *Heritage Partner Membership<br>Statement | Lhave read and agree with the Heritage Partner Membership Statement. |   |
| Cancel                                    | Update and next                                                      |   |

5. Click on the link to the Heritage Partner Membership Statement—it will open in a new window

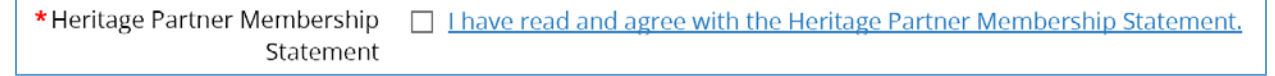

6. Return to the window with the form, check the box and then select

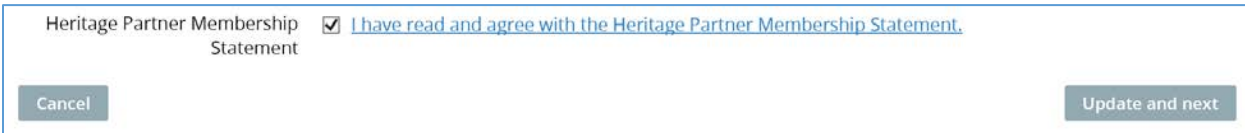

7. This screen will appear

## Membership renewal

| 1  | Review and              | confirm                                                                                                    |
|----|-------------------------|----------------------------------------------------------------------------------------------------|
|    | Renew to                | 01 Jan 2019                                                                                                    |
|    |                         | Travel Partner - \$350.00 (USD)<br>Bundle (unlimited)<br>Subscription period: 1 year, on: January 1st<br>No recurring payments                                                                  |
|    | Current status          | Lapsed                                                                                                    |
|    | Total amount            | \$350.00 (USD)                                                                                                    |
|    | Payment<br>instructions | Checks payable to Heritage Clubs International, LLC. Make a copy of this form and send the original with payment to:<br>Heritage Clubs International, LLC, P.O. Box 1866, Maple Grove, MN 55311 |
| Са | ancel                   | Back Invoice me Pay online                                                                                                    |

8. Choose one

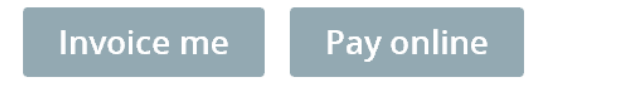

*Invoice me* will generate two emails. One will be a notice that your membership renewal has been initiated but not yet paid. The second will be an invoice which you can pay online later or print and send with a check to HCI. Your membership will be pending until payment has been received. When the payment has been applied to your account, you will receive a confirmation email letting you know that your membership renewal has been completed successfully.

*Pay online* will take you to PayPal so that you can make your payment electronically. You will receive a confirmation email when your membership renewal has been completed successfully.

9. This is the screen you will get if you chose

| My profile                                       |                                                                                                    |  |
|--------------------------------------------------|----------------------------------------------------------------------------------------------------|--|
| Edit profile                                     |                                                                                                    |  |
| R Profile Privacy Email.subsc                    | ciptions 🔺 Invoices and payments                                                                                                  |  |
|                                                  | Membership details                                                                                                    |  |
| Membership renewal initia     View / Pay Invoice | red, not paid yet.                                                                                                    |  |
| Membership level                                 | Travel Partner - \$250.00 (USD)<br>Bundle Burllinited)<br>Subscription period. I your, on: January 1st<br>No recorrect subarrects |  |
|                                                  | the country of the second second second second second second second second second second second second second s                   |  |
| Membership status                                | Pending - Renewal                                                                                                    |  |
| Membership status<br>Member since                | Pending - Renewal<br>15 jul 2015                                                                                                  |  |

10. You will receive an email confirming the initiation of your renewal. It may be a "Bundle" membership which is setting that allows a single organization to have multiple members so the organization pays a single membership fee.

Dear Jackie Hilgert,

Your membership renewal at Heritage Clubs International until 01 Jan 2018 has been initiated but not paid yet.

To finalize the renewal process, log in at <u>https://nci.wildapricot.org/Sys/Profile</u> with your email <u>jackie@heritageclubs.com</u> and password and follow instructions on your profile.

Don't know your password? Reset it here https://nci.wildapricot.org/Sys/ResetPasswordRequest

11. You will receive a second email with your invoice. You can click on the link and pay it on-line or print it and mail it to HCI with your payment

| INVOICE                                                                                                    |        |
|----------------------------------------------------------------------------------------------------|--------|
| View invoice online                                                                                                    |        |
| Heritage Clubs International                                                                                                    |        |
| Invoice number: 00069<br>Issued: 22 Sep 2016<br>Bill to:<br>Jackie Hilgert<br>jackie@heritageclubs.com<br>HCI                                                                                |        |
| Item An                                                                                                    | mount  |
| Membership renewal. Level: Travel Partner. Renewing until 01 Jan 2018                                                                                                    | 250.00 |
| Total: \$250.00<br>Balance Due: \$250.00                                                                                                    |        |
| Checks payable to Heritage Clubs International, LLC. Make a copy of this form and send the original with payment to: Heritage Clubs International, LLC, P.O. Box 1866, Maple Grove, MN 55311 |        |
| View invoice online                                                                                                    |        |

12. You are done 😳

This is all brand new to us this year, so don't hesitate to contact me if you have any questions or concerns.

We appreciate the opportunity to serve you through your membership with HCI!